Link to article: https://discover.claromentis.com/knowledgebase/articles/753/troubleshooting-infocapture-notifications

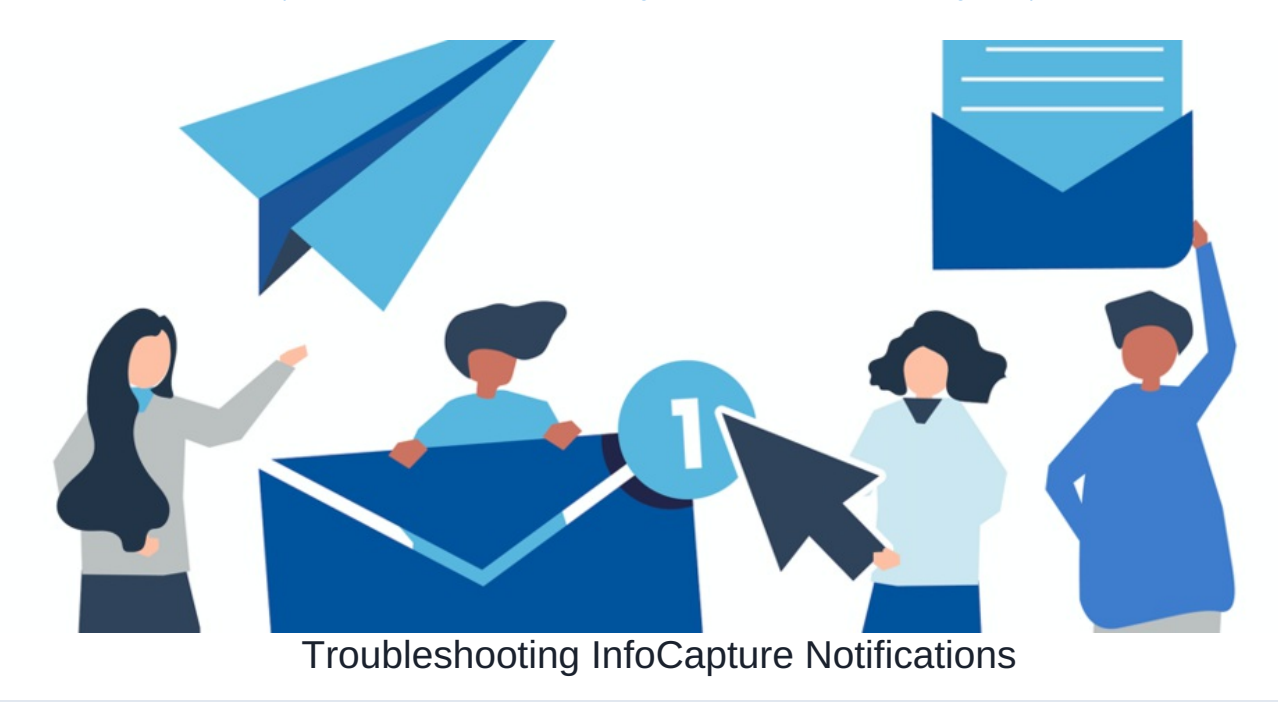

InfoCapture notifications are a really important part of the workflow and configuration of InfoCapture forms, it can be frustrating if they are not appearing to work in the way you were expecting.

In this article, we are going to cover tips and tricks for locating or understanding why notifications are missing and also why unexpected notifications may have arrived.

# Locating the cause of a missing notification

## 1- Verification that the notification did or did not send

If you are running Claromentis 8.8.9+, we added additional tracking for InfoCapture notifications within the audit log.

Admin > Audit log > View logs:

| Clarom<br>Admin / Audit / V<br>Usa<br>C | /iew logs                    | from 19-08-                          | 2020                     | <ul> <li>✓ All items</li> <li>✓ All items</li> <li>View issue</li> <li>Add issue</li> <li>Edit issue</li> <li>Change issue assign</li> <li>Change issue status</li> <li>Delete issue</li> <li>Attach file to issue</li> <li>Add note to issue</li> <li>Add new project</li> <li>Update project properties</li> <li>Add new version of form</li> <li>Delete version of form</li> <li>Change form value</li> <li>Change form permissions</li> </ul> |
|-----------------------------------------|------------------------------|--------------------------------------|--------------------------|----------------------------------------------------------------------------------------------------|
| CSV d                                   | elimiter () (Vi              | Comma (,) O Se<br>ew<br>Impersonated | micolon (:)<br>IP addres | Modify form status<br>Create form status<br>Modify field condition set<br>Modify field conditions<br>Create field condition set<br>Delete field condition set<br>Add field aroup                                                                                                    |
| Date/Time                               | User name                    | user                                 | Proxy IP                 | Delete field group                                                                                                    |
| 17-07-2020 01:20                        | Claromentis<br>Administrator |                                      | 31.22.42.                | Modify field group<br>Modify field permissions<br>Delete form status<br>Reorder form statuses                                                                                                    |
| 17-07-2020 01:20                        | Claromentis<br>Administrator |                                      | 31.22.42.                | Import Issue<br>Create trigger<br>Modify trigger<br>Delete trigger                                                                                                    |
| 17-07-2020 01:20                        | Claromentis<br>Administrator |                                      | 31.22.42.                | Create workflow<br>Modify workflow<br>Delete workflow<br>Re-order SLA                                                                                                    |
| 17-07-2020 01:20                        | Claromentis<br>Administrator |                                      | 31.22.42.                | Edit traffic light<br>Create traffic light<br>Delete traffic light<br>Modify SLA rules                                                                                                    |
| 17-07-2020 01:20                        | Claromentis<br>Administrator |                                      | 31.22.42.                | Modify SLA status actions<br>Modify SLA working hours<br>Modify rules for automatic changes<br>Modify notification template                                                                                                    |
| 17-07-2020 01:20                        | Claromentis<br>Administrator |                                      | 31.22.42.                | Modify notification settings<br>Modify ticket list fields<br>Send an email notification<br>Send an in-system notification                                                                                                    |

If you can locate a submitted ticket which you would have expected to produce a notification, you will need to cross-reference the time the notification should have triggered with the time range selected in the audit.

If the notification did send but was not received it means:

- Your form is functioning correctly
- The email left the system but did not (for some reason) reach the inbox of the user
  - Was the email address correct / could the email be in spam or junk
  - If we host your site, you can submit a support ticket and we will check the SMTP server to see if the email has bounced or is blocked for any reason
  - If you are self-hosted (on-premise) you may wish to check your SMTP server to trace why this email did not reach the inbox

If you do not have access to the additional audit tracking you may need to check the SMTP setting to see if there were any blocked messages or it could mean there is something wrong with the form.

### 2 - Is the form correct

If the notification did not appear in the audit tool at all - it means the form is not configured correctly.

In this scenario the customer support team did not get a notification that a new ticket was submitted, it is best to work backwards from the notification itself. When looking at the notification configuration these are the two key questions:

| Statuses                       | Advanced notifications                                                          |                                                                                    |                                            |                                          |                  |
|--------------------------------|---------------------------------------------------------------------------------|------------------------------------------------------------------------------------|--------------------------------------------|------------------------------------------|------------------|
| Conditions                     | Configure email notification to inform us                                       | sers about changes in the tickets.                                                 |                                            |                                          |                  |
| □ Field condition sets         | This is dependent on Triggers having<br>Field page, to define the content of yo | first been added. The second action mus<br>our email notifications when they send. | t be to either create a Notification Templ | ate or visit the Default Notificatio     | ns X             |
| 1/1 Triggers                   |                                                                                 | ti s i i s <b>d e</b> project reles individu                                       | Does th                                    | is role have                             |                  |
| Behaviour                      | New Is this trigger                                                             | Correct? Foject roles, individe                                                    | vers', with a r permissions                | to view tickets                          | ?                |
| 🗔 Field visibility             | + Add new rule                                                                  |                                                                                    |                                            | Ĩ                                        |                  |
| E SLA                          | Trigger                                                                         | Notification type                                                                  | Notification template                      | Send notifications to                    |                  |
| 🔀 Automatic changes            | New issue reported                                                              | Email                                                                              | Issue reported: Reporter                   | Customer support, Submitter<br>of ticket | <b>↓</b> <u></u> |
| Workflow                       | New issue reported                                                              | Email                                                                              | Issue reported: Development                | Development                              | <b>↑</b> ↓ 面     |
| Notification                   | Assigned changed                                                                | Email                                                                              | Issue assigned: Handler                    | Ticket handler                           | <b>↑ ↓</b> 亩     |
| Notifications                  | Status changed                                                                  | Email                                                                              | Issue updated: Reporter & Handler          | Submitter of ticket, Ticket<br>handler   | ↑ ↓ 亩            |
| Default notification<br>fields | Note added                                                                      | Email                                                                              | Issue updated: Reporter & Handler          | Submitter of ticket, Ticket<br>handler   | <b>↑</b> 亩       |
| List options                   |                                                                                 |                                                                                    |                                            |                                          |                  |

#### 1 - Is the trigger correct?

If we check back to the trigger configuration, it all seems correct:

| + Add new trigger    |                                            |                                   |                       |                      |          |
|----------------------|--------------------------------------------|-----------------------------------|-----------------------|----------------------|----------|
| Name / Order #       | Rules                                      | Use for dynamic fields<br>changes | Use for notifications | Notification<br>type |          |
| = New issue reported | New ticket submitted                       | Yes                               | Yes                   | Email                | <u>ش</u> |
| = Status changed     | Any of these fields changed: (STATUS)      | Yes                               | Yes                   | Email                | ā        |
| = Note added         | Public or private note has been added      | Yes                               | Yes                   | Email                | <b>İ</b> |
| = File upload        | File has been uploaded                     | Yes                               | Yes                   | Email                | <b>İ</b> |
| = Assigned changed   | Any of these fields changed: (ASSIGNED TO) | Yes                               | Yes                   | Email                | <b>İ</b> |
|                      |                                            |                                   |                       |                      |          |

| Admin / Infocapture | e / Bug Tra | cker / Triggers / Add/Edit a trigger | *                                                                                                    |
|---------------------|-------------|--------------------------------------|----------------------------------------------------------------------------------------------------|
| Trigger propertie   | S<br>Name   | New issue reported                   |                                                                                                    |
|                     | Rules       | Name                                 | Value                                                                                                    |
|                     |             | Ticket activity                      | <ul> <li>New ticket submitted</li> <li>Public or private note has been added</li> <li>Public note has been added</li> <li>Private note has been added</li> <li>File uploaded</li> </ul> |
|                     |             | Any of the following fields changed  | Type (type)<br>Reproducibility (reproducibility)<br>Severity (severity)<br>Priority (priority)                                                                                          |

If this trigger is based on a field condition set, this will also need checking. You will then need to ensure every condition that was identified within the field condition set was definitely met when the user submitted the ticket.

### 2- Does this role have permissions to view tickets?

When a specific role is entered into the notification configuration (rather than a direct email for example) the system will run a check to ensure that role has permissions to view tickets. As notifications often contain ticket details, it would be a permissions loophole if roles placed here could get notifications

Checking the permissions, we can see the 'Customer support' role is missing this permission:

| L Project roles Project soles         | 🔅 Options | <b>∦</b> All |         |       |                  |                        |                   |
|---------------------------------------|-----------|--------------|---------|-------|------------------|------------------------|-------------------|
|                                       |           |              |         | F     | Project role     |                        |                   |
| Rights                                | Admin     | Development  | Testing | Users | Customer support | Submitter of<br>ticket | Ticket<br>handler |
| View tickets                          |           |              |         |       |                  |                        |                   |
| Update tickets                        |           |              |         |       | <                | <                      |                   |
| Submit tickets                        |           |              |         |       | <                |                        |                   |
| Handle tickets                        |           |              |         |       | <b>~</b>         |                        |                   |
| Update tickets status                 |           |              |         |       | <b>~</b>         |                        |                   |
| Assign tickets                        |           |              |         |       | <b>Z</b>         |                        |                   |
| View notes                            |           |              |         |       | <                | •                      |                   |
| Add notes to a ticket                 |           |              |         |       | <                |                        |                   |
| View attached files                   |           |              |         |       | <b>Z</b>         |                        |                   |
| Attach files to a ticket              |           |              |         |       | <                |                        |                   |
| View history of tickets               |           |              |         |       | <b>~</b>         |                        |                   |
| Manage tickets (delete, files, notes) | 2         |              |         |       | 2                | <                      |                   |
| View reports page                     |           |              |         |       | <                |                        |                   |
| View statistics page                  |           |              |         |       | <                |                        |                   |

## Locating the cause of an unexpected notification

If you have a notification arrive which you do not see configured in the notification panel, this could indicate one of the following scenarios.

1- If the recipient of the notification was either the ticket submitter or ticket handler - are either of these boxes ticked:

| Admin / Infocapture / Bug Tr            | racker / Notifications                                                          |                                                                                            |                                                                                          |                                                                           | *                             |
|-----------------------------------------|---------------------------------------------------------------------------------|--------------------------------------------------------------------------------------------|------------------------------------------------------------------------------------------|---------------------------------------------------------------------------|-------------------------------|
| Project options                         | Notifications                                                                   |                                                                                            |                                                                                          |                                                                           |                               |
| A Project Summary                       | Configure email notification to inform us                                       | ers about changes in the tickets.                                                          |                                                                                          |                                                                           |                               |
| <ul> <li>Following to at</li> </ul>     | Notify submitter about any changes i                                            | n the tickets                                                                              |                                                                                          |                                                                           |                               |
| properties                              | Notify ticket handler about any change                                          | ges in the tickets                                                                         |                                                                                          |                                                                           |                               |
| <ul> <li>Project permissions</li> </ul> | Save                                                                            |                                                                                            |                                                                                          |                                                                           |                               |
| Statuses                                | Advanced notifications                                                          |                                                                                            |                                                                                          |                                                                           |                               |
| Conditions                              | Configure email notification to inform us                                       | ers about changes in the tickets.                                                          |                                                                                          |                                                                           |                               |
| □ Field condition sets                  | This is dependent on Triggers having<br>Field page, to define the content of yo | first been added. The second action mus                                                    | st be to either create a Notification Templa                                             | ate or visit the Default Notification                                     | ns X                          |
| 1/1 Triggers                            |                                                                                 |                                                                                            |                                                                                          |                                                                           |                               |
| Behaviour                               | For a chosen Trigger, an email notifica<br>'New Ticket Submitted' could generat | ition can be sent to project roles, individu<br>e an email to a project role called 'Appro | aal email addresses, or user pickers on yo<br>vers', with a notification template asking | ur form. For example, a trigger of<br>the role's users to approve the tic | ket.                          |
| 🗔 Field visibility                      | + Add new rule                                                                  |                                                                                            |                                                                                          |                                                                           |                               |
| E SLA                                   | Trigger                                                                         | Notification type                                                                          | Notification template                                                                    | Send notifications to                                                     |                               |
| 🔀 Automatic changes                     | New issue reported                                                              | Email                                                                                      | Issue reported: Reporter                                                                 | Customer support, Submitter of ticket                                     | + 🖮                           |
| I≁ Workflow                             | New issue reported                                                              | Email                                                                                      | Issue reported: Development                                                              | Development                                                               | <b>↑ ↓ </b> <sup> </sup>      |
| Notification                            | Assigned changed                                                                | Email                                                                                      | Issue assigned: Handler                                                                  | Ticket handler                                                            | <b>↑ ↓ </b> <u> </u> <u> </u> |
| - N                                     |                                                                                 | <b>F</b> 3                                                                                 |                                                                                          | <u></u>                                                                   |                               |

Having either of these ticked will result in the handler or submitter receiving a default notification. If you wish to customise the default notification, here is some guidance.

2 - A second place to look (if the above are not checked) is in the front end of the InfoCapture in the ticket list view. You will need to ask the user who is getting these notifications to check whether any of these settings are checked:

| InfoCapture /        | Demo Form                                        |                          | Ticket # Jump   | م سل sw | ritch to Demo Form | ~ *          |
|----------------------|--------------------------------------------------|--------------------------|-----------------|---------|--------------------|--------------|
|                      |                                                  |                          |                 | + Sub   | omit ticket 🔳 🎿    | <b>∠</b> ♦ » |
| This project is in ' | "testing" state. Notifications will not be sent. |                          |                 |         |                    | 7            |
|                      |                                                  |                          |                 |         |                    |              |
| Enter y              | /our search words                                | Search                   | Statistics      |         | Options            |              |
| ·                    |                                                  |                          | All             | 11      | + Submit ticket    |              |
|                      |                                                  |                          | Submitted by me | 11      | List of tickets    |              |
|                      |                                                  |                          | Assigned to me  | 0       | 🛃 Statistics       |              |
| 1-11/11              |                                                  |                          |                 |         |                    |              |
| IC                   | D •                                              |                          |                 | é       | 3                  |              |
| de                   | lemo0011                                         |                          | 1               | 2       |                    |              |
| de                   | lemo0010                                         |                          | 2               | 2       | . /                |              |
| d                    | lemo0009                                         |                          |                 |         | /                  |              |
| InfoCapture /        | Demo Form / Notifications settings               |                          | Ticket # Jump   | с щ sw  | ritch to Demo Form | ~ *          |
|                      |                                                  |                          |                 | + Sub   | omit ticket 🔳 🎿    | <b>₹</b> ⇒   |
|                      | Please notify me about any chang                 | ges in tickets which are |                 |         |                    |              |
|                      | Submitted by me                                  | ◉ Default ○ Yes ○ No     |                 |         |                    |              |
|                      | Assigned to me                                   | ● Default ○ Yes ○ No     |                 |         |                    |              |
|                      |                                                  | Any new tickets          |                 |         |                    |              |
|                      |                                                  | Save                     |                 |         |                    |              |
|                      |                                                  |                          |                 |         |                    |              |
|                      |                                                  |                          |                 |         |                    |              |
|                      |                                                  |                          |                 |         |                    |              |
|                      |                                                  |                          |                 |         |                    |              |
|                      |                                                  |                          |                 |         |                    |              |
|                      |                                                  |                          |                 |         |                    |              |

3- You will need to ensure that the users are definitely not included in any of the roles that are due to get notifications, a way of checking this is by reviewing the template of the notification. If you know the subject line of the email is 'A new Bug issue reported....' you can check who is in line to receive this notification, in the example below:

| Trigger                                                                                                    | Notification type                                                                                                    | Notification template                                                                              | Send notifications to                    |              |                   |
|----------------------------------------------------------------------------------------------------|----------------------------------------------------------------------------------------------------|----------------------------------------------------------------------------------------------------|------------------------------------------|--------------|-------------------|
| inggei                                                                                                    | Notification type                                                                                                    | Nouncation template                                                                                | Send notifications to                    |              |                   |
| New issue reported                                                                                                    | Email                                                                                                    | Issue reported: Reporter                                                                           | Customer support, Submitter<br>of ticket | + 🛅          |                   |
| New issue reported                                                                                                    | Email                                                                                                    | Issue reported: Development                                                                        | Development                              | ++亩          |                   |
| Assigned changed                                                                                                    | Email                                                                                                    | Issue assigned: Handler                                                                            | Ticket handler                           | <b>↑ +</b> 亩 |                   |
| Status changed                                                                                                    | Email                                                                                                    | Issue updated: Reporter & Handler                                                                  | Submitter of ticket, Ticket<br>handler   | ↑ ↓ 亩        |                   |
| Note added                                                                                                    | Email                                                                                                    | Issue updated: Reporter & Handler                                                                  | Submitter of ticket, Ticket<br>handler   | <b>↑</b> m   |                   |
|                                                                                                    |                                                                                                    |                                                                                                    |                                          |              |                   |
|                                                                                                    |                                                                                                    |                                                                                                    |                                          |              | You would then ne |
| lotifications templates<br>+ Add new template                                                                               |                                                                                                    |                                                                                                    |                                          |              | You would then ne |
| otifications templates<br>+ Add new template<br>Name                                                                        | Subject line                                                                                                    |                                                                                                    | Туре                                     |              | You would then ne |
| otifications templates<br>+ Add new template<br>Name<br>Issue reported: Reporter                                            | Subject line Bug {issue:_id_in_project_} has bee                                                                                | en reported: {issue:summary}                                                                       | Type<br>HTML                             | â            | You would then ne |
| otifications templates<br>+ Add new template<br>Name<br>ssue reported: Reporter<br>ssue updated: Reporter & Handler         | Subject line<br>Bug {issue:_id_in_project_} has been<br>Bug {issue:_id_in_project_} has been                                    | en reported: {issue:summary}<br>en updated: {issue:summary}                                        | Type<br>HTML<br>HTML                     | â            | You would then ne |
| Add new templates Add new template Name ssue reported: Reporter ssue updated: Reporter & Handler ssue reported: Development | Subject line<br>Bug {issue:_id_in_project_} has bee<br>Bug {issue:_id_in_project_} has bee<br>A new Bug {issue:_id_in_project_} | en reported: {issue:summary}<br>en updated: {issue:summary}<br>has been reported : {issue:summary} | Type<br>HTML<br>HTML<br>HTML             | â            | You would then ne |

double-check that the user who received this notification is not in the 'Development' role.

Last modified on 29 July 2024 by Veronica Kim

Created on 18 August 2020 by Hannah Door Tags: audit, infocapture, notification